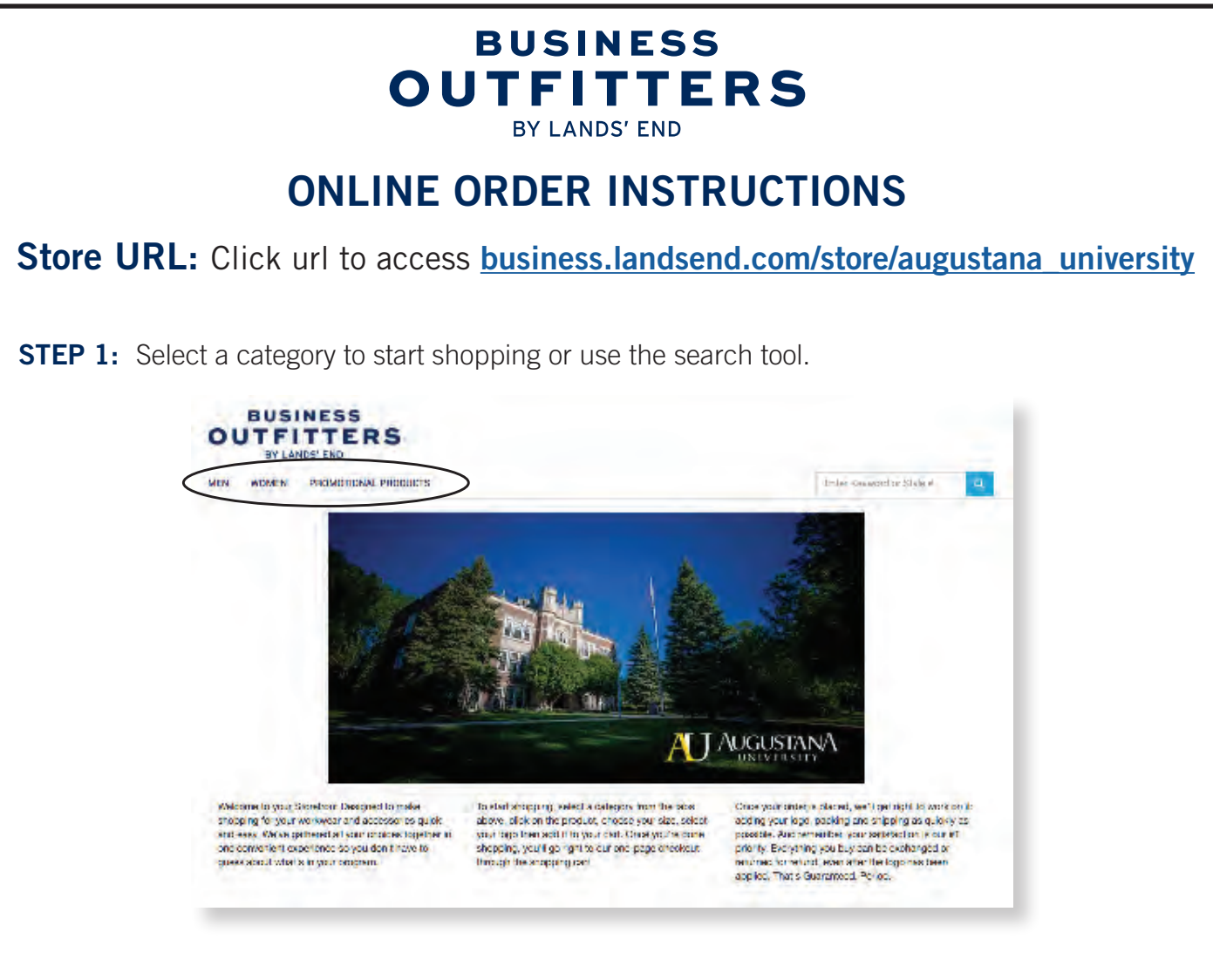

**STEP 2:** Click on the item until you see the ordering grid below. Choose color, size and quantity. Click **APPLY LOGO(S)**.

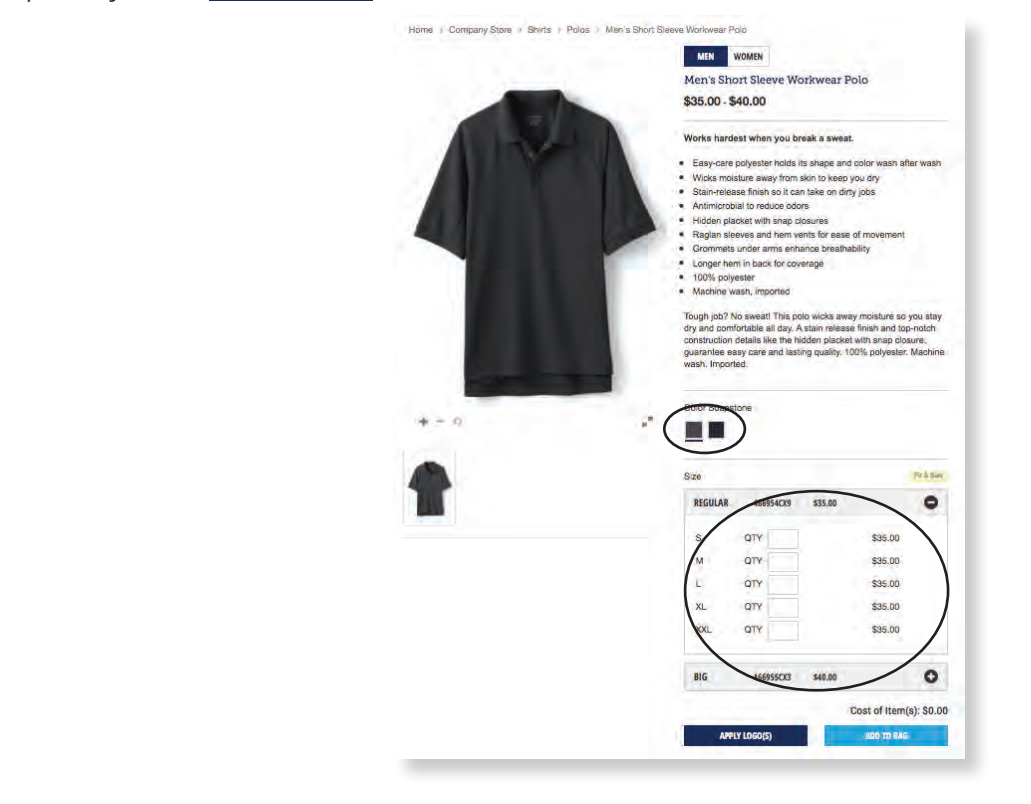

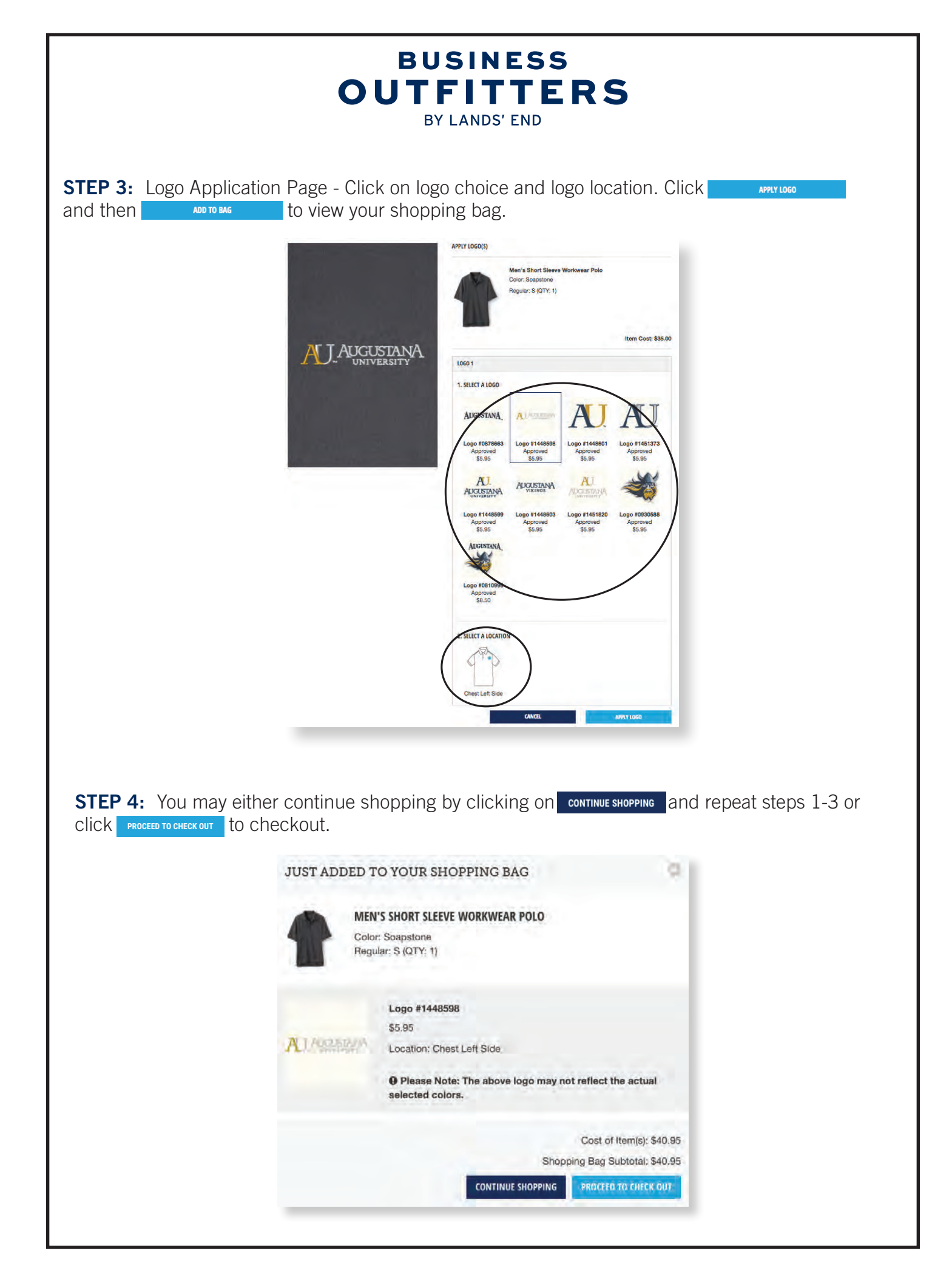

## BY LANDS' END

BUSINESS OUTFITTERS

**STEP 5:** You may also use the "special notes" link to communicate special instructions about your order. To proceed to checkout, click **Contractor**.

| SHOPPING       | BAG                                                         |              |         |                       | START                                                                                                    | CHECKOUT                                                                                                    |
|----------------|-------------------------------------------------------------|--------------|---------|-----------------------|----------------------------------------------------------------------------------------------------|----------------------------------------------------------------------------------------------------|
| -              | Men's Short Sleeve W                                        | orkwear Polo |         |                       | REVIEW + ORDER TOTALS                                                                                                    |                                                                                                    |
|                | Color: Soapstone                                            |              |         | Item Total<br>\$40.95 | Subtotal:<br>Shipping:                                                                                                    | \$40.95<br>TBD                                                                                                    |
|                | <b>REGULAR # 4669</b>                                       | 54CX9        |         |                       | Tax**                                                                                                    | \$0.00                                                                                                    |
| -              | Size: S                                                     | QTY 1        | \$35.00 | REMOVE                | Total:                                                                                                    | \$40.95                                                                                                    |
|                | Logo 1: <u>View Logo</u><br># 1448598<br>Location: Chest Le | ft Side      | \$5.95  | REMOVE                | Tax Exempt: Please note, if your<br>tax will still appear throughout ou<br>confirmation email will reflect you<br>not established tax-exempt statu<br>920-1471. | purchase will be tax exempt, that<br>ir checkout process. Your order<br>ar tax-exempt status. If you have<br>is yet, please contact us at 800- |
| Continue Shopp | ing                                                         |              |         |                       | PROMOTION                                                                                                    |                                                                                                    |
|                |                                                             |              |         |                       | PROMO CODE Enter Promo C                                                                                                    | ode APPLY                                                                                                    |
|                |                                                             |              |         |                       | START                                                                                                    | CHECKOUT                                                                                                    |

**STEP 6:** If you are a returning customer, sign in with username and password. If you are a new customer, please create an account by clicking on **CREATE AN ACCOUNT**. Fill in all fields and click **CREATE AN ACCOUNT**.

| NEW CUSTOMERS   Retrieve past orders. Store and maintain addresses and setting. Fields marked * are required First Name Last name User Name  Recommended to use email address Resource  Resource  Confirm Password Email Address Email Address                                                                      | x                                                                                                    |
|----------------------------------------------------------------------------------------------------|----------------------------------------------------------------------------------------------------|
| Retrieve past orders. Store and maintain addresses and settings. Fields marked * are required First Name Last name User Name Recommended to use email address Password Minimum & characters, at least 1 numeric and 1 upper case character Confirm Password Email Address Email Address Email Address Email Address | NEW CUSTOMERS                                                                                                   |
| First Name   Last name   User Name •   User Name •   Recommended to use email address   Password •   Minimum 8 characters, at least 1 numeric and 1 upper case character   Confirm Password   Email Address                                                                                                    | Retrieve past orders. Store and maintain addresses and<br>settings.<br>Fields marked * are required             |
| Last name User Name   Kecommended to use email address  Password   Kinimum 8 characters, at least 1 numeric and 1 upper case character  Confirm Password  Email Address  CREATE AM ACCOUNT                                                                                                    | First Name                                                                                                    |
| Last name User Name Recommended to use email address Rassword Minimum 8 characters, at least 1 numeric and 1 upper case character Confirm Password Email Address Email Address Excent Address                                                                                                    |                                                                                                    |
| User Name                                                                                                    | Last name                                                                                                    |
| User Name                                                                                                    |                                                                                                    |
| Recommended to use email address Password Minimum 8 characters, at least 1 numeric and 1 upper case character Confirm Password Email Address CREATE AN ACCOUNT                                                                                                    | User Name                                                                                                    |
| Password  Minimum 8 characters, at least 1 numeric and 1 upper case character Confirm Password Email Address Email Address CREATE AN ACCOUNT                                                                                                    | Recommended to use email address                                                                                |
| Minimum 8 characters, at least 1 numeric and 1 upper case character Confirm Password Email Address CREATE AN ACCOUNT                                                                                                    | Password                                                                                                    |
| Confirm Password Email Address CREATE AN ACCOUNT                                                                                                    | Minimum 8 characters, at least 1 numeric and 1 upper case character                                             |
| Email Address CREATE AN ACCOUNT                                                                                                    | Confirm Password                                                                                                |
| Email Address CREATE AN ACCOUNT                                                                                                    | Environment and a second second second second second second second second second second second second second se |
| CREATE AN ACCOUNT                                                                                                    | Email Address                                                                                                   |
| CREATE AN ACCOUNT                                                                                                    |                                                                                                    |
|                                                                                                    | CREATE AN ACCOUNT                                                                                               |
|                                                                                                    |                                                                                                    |
|                                                                                                    |                                                                                                    |

## BUSINESS OUTFITTERS BY LANDS' END

**STEP 7:** Complete shipping and billing information. Use a credit card to checkout and submit your order. (International shippers please call: 1-608-935-8172.)

6

Code

truo

+

| 1. SHIPPING                                                                                                    | 2. BILLING                         |
|----------------------------------------------------------------------------------------------------|------------------------------------|
| Dent Ments                                                                                                    | Burghage Order #: *Onlight         |
| IN US - TAMET IN                                                                                                    |                                    |
| and Manage                                                                                                    | PAYMENT DETAILS                    |
| 201 190(110                                                                                                    | Payment Method                     |
|                                                                                                    | - New Payment Details -            |
| ess Line 1                                                                                                    | Card Type                          |
|                                                                                                    | Please select a card type          |
| Iress Line 2                                                                                                    |                                    |
| tional                                                                                                    |                                    |
| npany Name                                                                                                    | Name on Card                       |
| Optional                                                                                                    |                                    |
|                                                                                                    | Card Number                        |
|                                                                                                    |                                    |
| ate Zip Code                                                                                                    | Expiration Date                    |
| Please select a state 🔹                                                                                                    | Month \$ Year                      |
| untru                                                                                                    |                                    |
| inited States ±                                                                                                    | BILLING ADDRESS                    |
|                                                                                                    | Same as Shipping Address           |
| hone                                                                                                    | First Name                         |
| "Optional                                                                                                    |                                    |
| Save this address to my address book                                                                                                    | Last Name                          |
|                                                                                                    |                                    |
| HIPPING METHOD                                                                                                    | Address Line 1                     |
| lease note: All timeframes include 5-7 business days                                                                                                    |                                    |
| an providencity                                                                                                    | Address Line 2                     |
| 9 Standard                                                                                                    | *Optional                          |
| Delivery of your decorated product may take 10-14<br>business days with standard shipping.                                                                                                    | Company Name                       |
| and and a sum have a subserve.                                                                                                    | *Optional                          |
| UPS 2 Day                                                                                                    | City                               |
| Delivery of your decorated product may take 9-13<br>business days with UPS 2 Day.                                                                                                    |                                    |
| and the set of the property of the set of the set of th | State                              |
| UPS Next Day                                                                                                    | Please select a state \$           |
| Delivery of your decorated product may take 8-12<br>business days with UPS Next Day                                                                                                    | Country                            |
| Chinning Cost - TBD                                                                                                    | Please select a country            |
| authuil cost : 100                                                                                                    | Phone                              |
| Enter delivery notes                                                                                                    | (_)                                |
| 1                                                                                                    | A Save these Payment details to My |
| Company of Contract                                                                                                    |                                    |

If you have questions or changes regarding your order, please call **800-920-1471** or email **businessoutfitters@landsend.com** and reference the online order number given when your order is submitted.

Order confirmations will be e-mailed when we start the order process and again when your order ships.

Orders will be delivered within 10-14 business days.